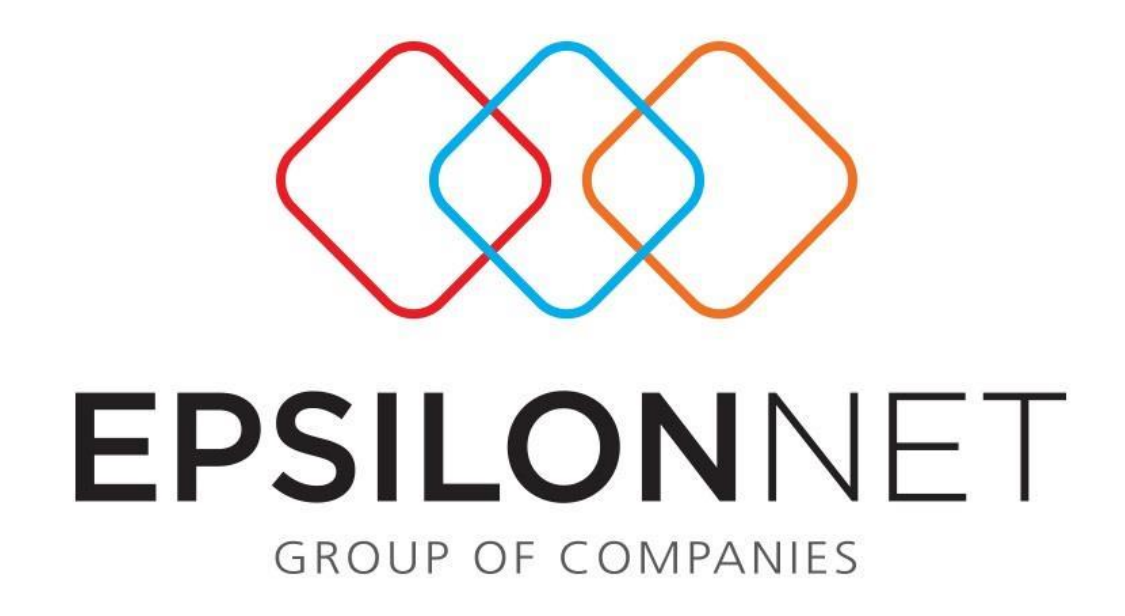

Δημιουργία αντιγράφου ασφαλείας (backup)

## Δημιουργία αντιγράφου ασφαλείας (backup)

Ακολουθώντας την παρακάτω διαδικασία μπορείτε να κρατήσετε συνολικό αντίγραφο ασφαλείας (Backup) της βάσης.

Επιλέξτε μέσα από την εφαρμογή «Συντήρηση → Backup-Restore» για Μισθοδοσία και Λογιστική, ενώ για το TaxSyxtem επιλέγουμε «Κεντρικό μενού → Παράμετροι → Backup-Restore»

Στο μηνύμα επιβεβαίωσης που ακολουθεί επιλέγουμε Ναι.

|   | Επιβεβαίωση                                                                                                    | × |
|---|----------------------------------------------------------------------------------------------------|---|
| ? | Για να συνεχιστεί η διαδικασία η εφαρμογή θα τερματιστεί.<br>Επίσης, κατά την διάρκεια της διαδικασίας δεν πρέπει να χρησιμοποιείται από ΚΑΝΕΝΑ<br>χρήστη.<br>Θέλετε να συνεχίσετε; |   |
|   | <u>N</u> aı <u>O</u> xı                                                                                                    |   |

Στην συνέχεια avoiγει το εργαλείο MSDE Database Utility στο οπόιο επιλέγουμε αντίγραφο ασφαλείας.

| MSDE [                              | Database Ut         | ility :: Ver 2.0 | .0.0      |
|-------------------------------------|---------------------|------------------|-----------|
| SQL Database Util                   | ity                 | epsilo           | net       |
| Συμπληρώστε τα απαραίτ              | ητα στοιχεία        | και επιλέξτε την | επιθυμητή |
| 'Ovoµa SQL server                   | .\epsilon8          |                  |           |
| Username                            | sa                  |                  |           |
| Password                            | ******              |                  |           |
| Bάση Δεδομένων<br>(μόνο για Backup) | hlog                |                  | •         |
| 🚡 Αντίγραφο Ασφαλείας               | 〕 🐊 <u>Ε</u> παναφι | ορά Βάσης   🎩    | Έξοδος    |

Στο επόμενο παράθυρο **Αρχεία Server** ορίζουμε το σημείο που επιθυμούμε να γίνει η αποθήκευση του αρχείου και επιλέγουμε Δημιουργία Αντιγράφου ασφαλέιας. **Προσοχή:**Η αποθήκευση γίνεται πάντα στον κεντρικό υπολογιστή, σε εξωτερικό ή εσωτερικό δίσκο, memory stick κλπ.

| E C:       | Λ                          | ~ |
|------------|----------------------------|---|
| ÷.P        | \$Recycle.Bin\             |   |
| ÷          | \$WINDOWS.~BT\             |   |
| +          | dbImport\                  |   |
| ÷          | Documents and Settings\    |   |
| ÷          | EpsilonDB\                 |   |
| ÷.         | From FTP\                  |   |
| ÷-         | inetpub/                   |   |
| ÷          | MSDCache\                  |   |
| <b>.</b>   | PerfLogs\                  |   |
| <b>H</b> . | Program Files\             |   |
| ±          | Program Files (x86)        |   |
|            | ProgramData\<br>Designated |   |
|            |                            |   |
| ±          | - Reputdeneratory          |   |
|            |                            |   |

Τέλος εμφανίζεται μήνυμα ότι «Το backup ολοκληρώθηκε με επιτυχία!»

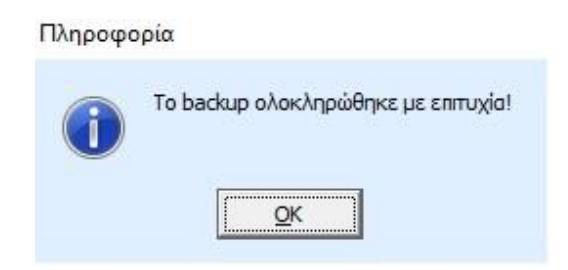